## Visual Scheduling: Adding Scheduler Notes

Job Aid

Schedulers can add information to a coverage schedule that is shared only among other schedulers who have access to the schedule template. These schedule notes are displayed below the coverage schedule times in the template and are not visible to employees.

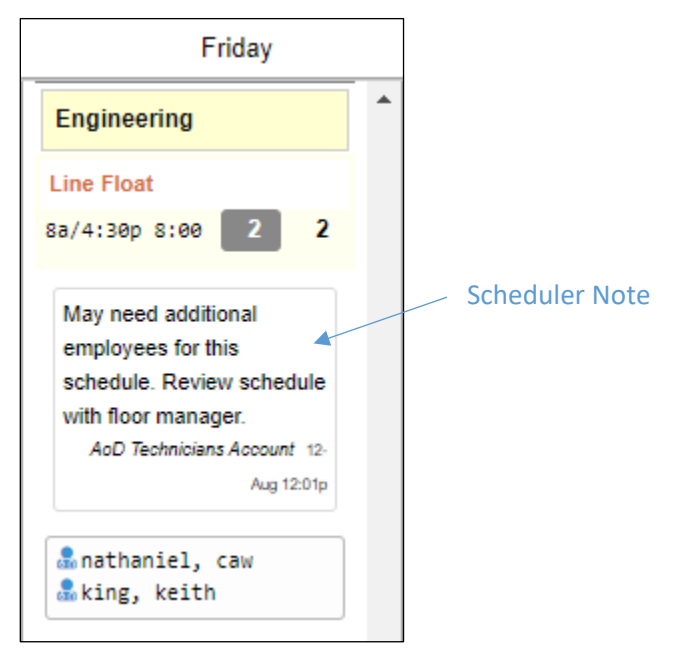

To add a scheduler note to a coverage schedule in Visual Scheduling template:

1. Click the coverage schedule time in the schedule template and select Add Scheduler Notes.

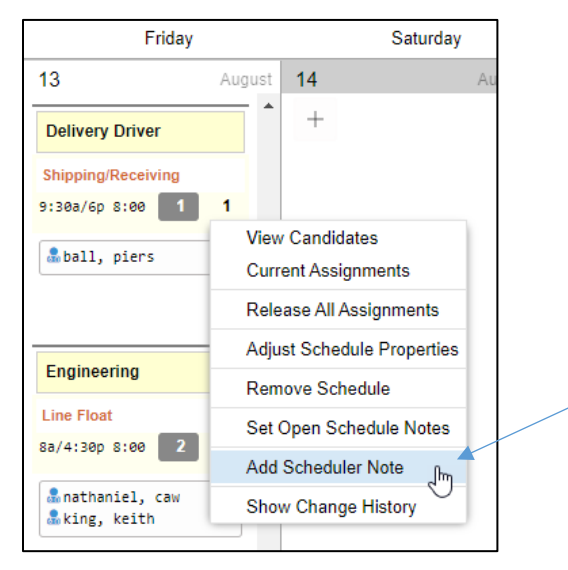

2. Type your note in the Notes field of the *Coverage Schedule Properties* window.

| Add Scheduler Note       |                                                                                                | $\otimes$ |                                       |
|--------------------------|------------------------------------------------------------------------------------------------|-----------|---------------------------------------|
| Properties               |                                                                                                |           |                                       |
| Note:                    | Scheduler notes are only visible here.                                                         |           |                                       |
| Schedule:                | Aug-13 9:30am/6:00pm 8:00                                                                      |           | Type message in                       |
| Notes:                   | May need to find replacement for<br>this schedule. Check with<br>assigned employee after 12 PM | r         | Notes field                           |
|                          | on Thursday, Aug 12.                                                                           |           | Enable checkbox to add                |
|                          |                                                                                                |           | alert to message                      |
| Tag this note as Importa | ant:                                                                                           |           | Enable checkbox to email note         |
| Email Copy:              | $\checkmark$                                                                                   |           | to selected operator                  |
| To:                      | Manager                                                                                        |           | Select operator to receive email copy |
|                          |                                                                                                |           |                                       |
|                          |                                                                                                |           |                                       |
|                          | Ok Cano                                                                                        | el        |                                       |

3. Enable the Tag this Note as Important check box to include an alert icon in the message.

|            | Friday                                                                                                    |   |
|------------|----------------------------------------------------------------------------------------------------|---|
|            | Delivery Driver                                                                                                    | • |
|            | Shipping/Receiving   9:30a/6p 8:00 1 1                                                                                                    |   |
| Alert icon | May need to find<br>replacement for this<br>schedule. Check with<br>assigned employee after<br>12 PM on Thursday, Aug<br>12.<br>AoD Technicians Account 12-<br>Aug 11:59a |   |

4. Enable the Email Copy check box if you would like to directly share the note with another template operator and select the operator from the drop-down list.

The Email Copy feature is only available if other operators have been added to the schedule template properties.

| < Basic | : Encom | passes | Extended Reach Workgroup Levels |           | s Tags Operators Shift |    | Shifts | Address   | Stages |
|---------|---------|--------|---------------------------------|-----------|------------------------|----|--------|-----------|--------|
| Add     |         |        |                                 |           |                        |    |        |           |        |
| Adj     | Pay     | Ops    | Operator                        | R         | lole                   |    | Ac     | cess      |        |
| Ø       | Ē       |        | AoD Technicians                 | Account A | dministrat             | or | VS     | Employees |        |
| Ø       | Ē       |        | Jill Billings                   | A         | dministrat             | or | All    | Employees |        |
| Ø       | È       |        | John Crane                      | A         | dministrat             | or | All    | Employees |        |
| Ø       |         | 872    | Manager                         | A         | dministrat             | or | All    | Employees |        |
|         |         |        |                                 |           |                        |    |        |           |        |

The schedule template name, work position, and associated schedule date, start and end times are included in the email subject. The note and a link to the schedule template will be included in the body of the email.

The scheduler note displays the name of the operator that added the note and the date and time the note was created.

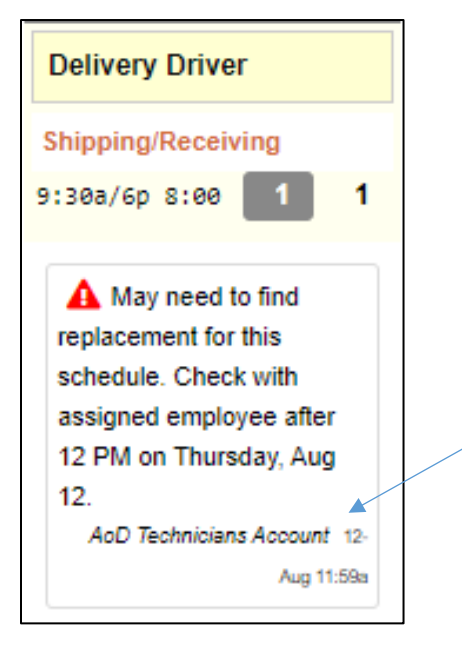

Additional schedule notes can be added to the coverage schedule by clicking the existing scheduler note and selecting Add Scheduler Note from the menu.

| Delivery Dr    | iver                   |   |
|----------------|------------------------|---|
| Shipping/Re    | ceiving                |   |
| 9:30a/6p 8:0   | 20 1 1                 |   |
| 🛕 May ne       | ed to find             |   |
| replacement    | for this               |   |
| schedule. Cl   | heck with              |   |
| assigned em    | ployee after           |   |
| 12 PM on<br>12 | Clear Scheduler Notes  | / |
| AoD Tec        | Add Scheduler Note     |   |
|                | Show Scheduler Notes > |   |
| 🍰 ball, pi     | ers                    |   |
|                |                        |   |

## **Removing Scheduler Notes from the Template**

Scheduler notes can be removed from the template by clicking the note in the template and selecting Clear Schedule Notes from the menu.

| Shipping/Receiving<br>3:30a/6p 8:00 1 1<br>May need to find<br>replacement for this<br>schedule. Check with<br>assigned employee after<br>12 PM on Thursday<br>12.<br>AoD Technicians Ac.<br>Add Scheduler Note | Delivery Driver                                                                                                   |     |       |        |         |      |  |
|----------------------------------------------------------------------------------------------------|----------------------------------------------------------------------------------------------------|-----|-------|--------|---------|------|--|
| A May need to find<br>replacement for this<br>schedule. Check with<br>assigned employee after<br>12 PM on Thursday. Clear Scheduler Notes<br>12.<br>AoD Technicians Ac. Add Scheduler Note                      | Shipping/Receiving                                                                                                |     |       |        |         |      |  |
| May need to find<br>replacement for this<br>schedule. Check with<br>assigned employee after<br>12 PM on Thursday Clear Scheduler Notes<br>12.<br>AoD Technicians Ac Add Scheduler Note                          | 9:30a/6p 8:00 1                                                                                                   | 1   | 1     |        |         |      |  |
| 12.<br>AoD Technicians Act Add Scheduler Note                                                                                                    | May need to find<br>replacement for this<br>schedule. Check with<br>assigned employee affect<br>12 PM on Thursday | Cle | ar S  | chedu  | ler Not | es 🖕 |  |
|                                                                                                    | 12.<br>AoD Technicians Act                                                                                        | Ado | l Scl | nedule | er Note | U    |  |
|                                                                                                    | 🌡 ball, piers                                                                                                    |     | T     |        |         |      |  |

Two options are available for removing schedule notes:

- Remove the note you have selected
- Remove all notes in the template, including those notes added by other operators

| Remove Scheduler Notes                                         | $\otimes$ |
|----------------------------------------------------------------|-----------|
| Properties                                                     |           |
| Confirm removal of Scheduler Notes for this work<br>schedule.: |           |
| Remove all notes including those made by others.:              |           |
|                                                                |           |
|                                                                |           |
|                                                                |           |
|                                                                |           |
| Ok                                                             | el        |

To adjust how notes are displayed in the template, click scheduler note and select Show Scheduler Notes.

| Delivery Driver                                                                                                    |                      |   |                 |
|----------------------------------------------------------------------------------------------------|----------------------|---|-----------------|
| Shipping/Receiving   9:30a/6p 8:00                                                                                      |                      |   |                 |
| A May need to find<br>replacement for this<br>schedule. Check with<br>assigned employee after<br>12 PM on Thursday, Aug |                      |   |                 |
| Clear Scheduler Notes                                                                                                   |                      |   |                 |
| Add Scheduler Note                                                                                                    |                      |   | Menu of viewing |
| Show Scheduler Notes >                                                                                                  | My Notes             |   | scheduler notes |
| a our press                                                                                                    | Notes Made by Others |   |                 |
|                                                                                                    | √ All Notes fm       |   |                 |
|                                                                                                    | None                 |   |                 |
| Fasiassias                                                                                                    |                      | l |                 |

Visual Scheduling: Adding Scheduler Notes

The following options are available for viewing scheduler notes in the template:

- My Notes Displays all of the user's notes in the schedule template
- Notes Made by Others Displays all of the other schedulers' notes in the schedule template
- All Notes Displays all schedulers' notes in the schedule template
- None Hides all schedulers' notes in the schedule template

Viewing options for scheduler notes can also be selected using the View menu in the template page. Expand the View drop-down list, select the Show menu and the Show Scheduler Notes menu item to view the same options available in the template.

| View $\sim$ | Оре     | rations 🗸            | Reach 🗸        | Pos   | st Full Time $\!\!\!\!\!\!\!\!\!\!\!\!\!\!\!\!\!\!\!\!\!\!\!\!\!\!\!\!\!\!\!\!\!\!$ | $\bigcirc$ |
|-------------|---------|----------------------|----------------|-------|-------------------------------------------------------------------------------------|------------|
| Show        | >       | V Show So            | chedules       |       | urday                                                                               |            |
| Masters     | >       | V Show So            | chedule Notes  |       | uruay                                                                               |            |
| Overlay     | >       | ✓ Show O             | pen Schedule I | Votes | August                                                                              |            |
| Position    | s >     | Show So              | cheduler Notes | >     | My Notes                                                                            |            |
| Mamba       |         | $\checkmark$ Show In | centives       |       | Notes Made                                                                          | by Others  |
| wember      | s >     | V Show As            | ssignments     |       | ✓ All Notes                                                                         | h~         |
| Trade A     | ctivity | Show Al              | I              |       | None 🤇                                                                              |            |
|             |         | Hide All             | Except Schedu  | Iles  |                                                                                     |            |

©2024 Attendance on Demand, Inc. All rights reserved. Attendance on Demand is a registered trademark of Attendance on Demand, Inc. (AOD). Nothing contained here supersedes your obligations under applicable contracts or federal, state and local laws in using AOD's services. All content is provided for illustration purposes only.